Animer des sessions de formation à distance avec l'activité de visioconference (avec le navigateur Chrome)

THE

Tirez parti du meilleur

de la pédaqoqie numérique

Guide pour les gestionnaires, les enseignants et responsables d'activités

# Avant de démarrer

Conseils d'utilisation de l'activité

Visioconférence

#### Pour un fonctionnement optimum : il est impératif d'utiliser le navigateur Chrome à jour

L'activité « Visioconference » vous permet d'organiser des séances synchrones avec un petit groupe d'apprenants.

Quelques conseils pour optimiser son utilisation :

 Eviter l'utilisation de la vidéo pendant la visioconférence, pour limiter la bande passante utilisée en période d'utilisation intensive des plateformes en ligne. Vous pouvez activer le son et partager une présentation sur votre écran.

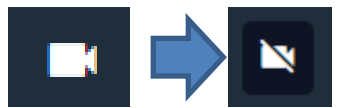

- Le partage d'écran nécessite l'utilisation d'un navigateur à jour avec des permissions de partage d'écran activées (voir les paramètres de votre navigateur s'ils ne sont pas activés par défaut)

| Partager l'écran       |                   |          |
|------------------------|-------------------|----------|
| Permissions par défaut | Toujours demander | OBloquer |
|                        |                   |          |

1. <u>Rappel accès</u>

2. <u>Interface étudiants : accéder à</u> <u>une visioconference</u>

3. <u>Interface gestionnaire des</u> <u>sessions : ajouter et paramétrer une</u> <u>visioconference</u>

4. <u>Interface enseignant /</u> <u>responsable d'activité : animer une</u> <u>visioconference</u>

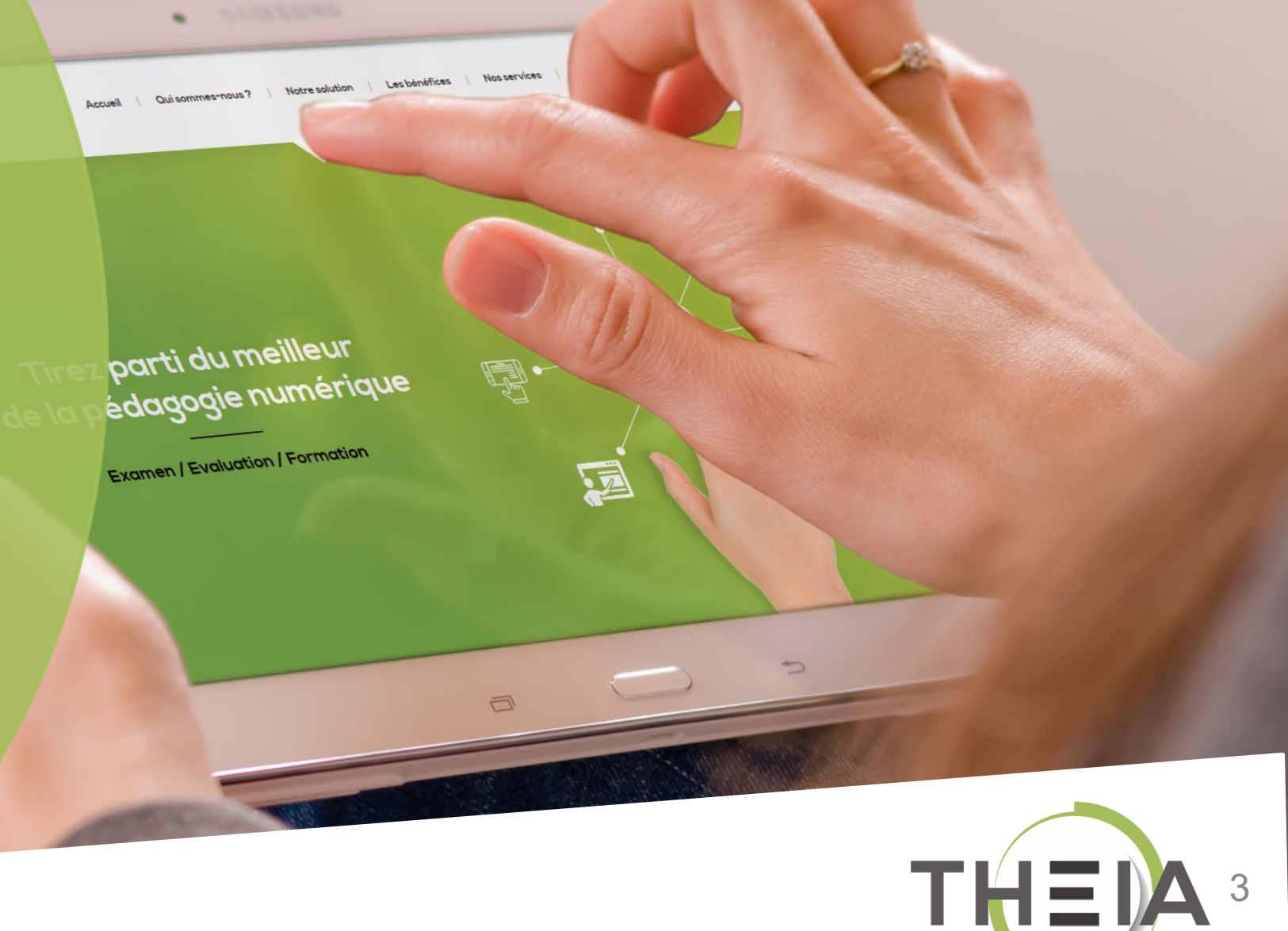

#### 1. Rappel accès

 Interface étudiants : accéder à une visioconference

3. Interface gestionnaire des sessions : ajouter et paramétrer une visioconference

 Interface enseignant / responsable d'activité : animer une visioconference

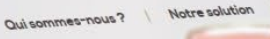

Nos services

Les bénéfices

ez parti du meilleur pédagogie numérique

Examen / Evaluation / Formation

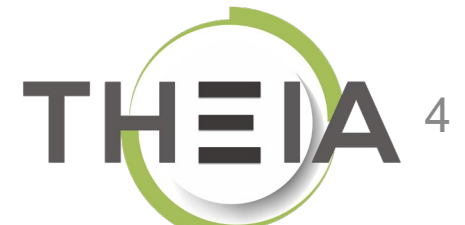

# Adresse de connexion : https://elffe.theia.fr

| THEIA | elffe.theia.fr<br>plateforme de formation et d'évaluation |                                                                                                    |         |             |             |                              |
|-------|-----------------------------------------------------------|----------------------------------------------------------------------------------------------------|---------|-------------|-------------|------------------------------|
|       |                                                           | Identification format : {codePlateforme}.{identifiant}, (exemple : chu.p<br>Compte d'utilisateur<br>Mot de passe | nartin) | entifiant 1 | J'ai oublié | e mon mot de passe Connexion |
| _     |                                                           |                                                                                                    |         |             |             | 3                            |

ATTENTION : votre identifiant doit commencer par le préfixe de votre plateforme

Rappel accès

2. Interface étudiants : accéder à une visioconference

3. Interface gestionnaire des sessions : ajouter et paramétrer une visioconference

 Interface enseignant / responsable d'activité : animer une visioconference

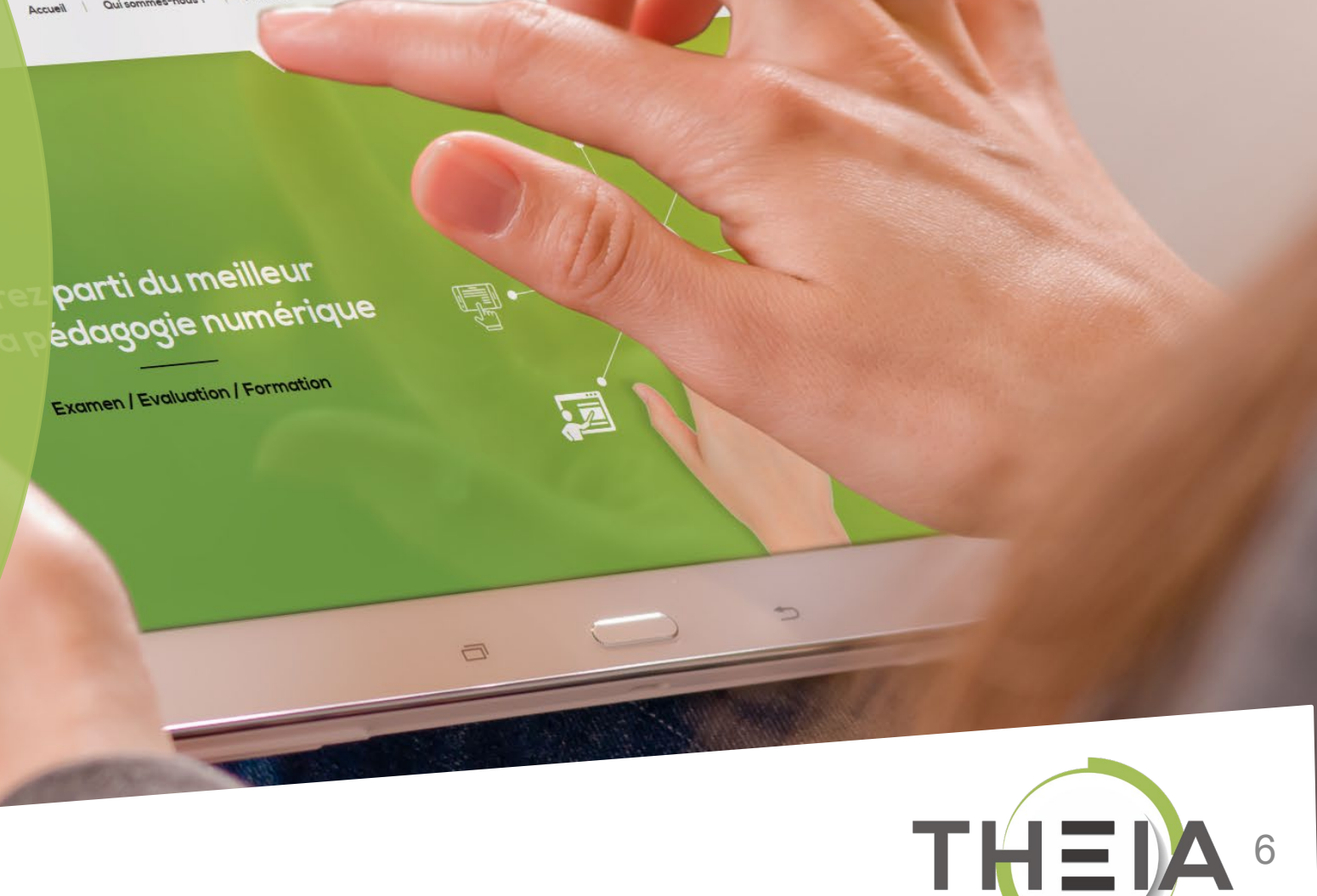

Nos services

Les bénéfices

Notre solution

# Accéder à votre session de formation depuis votre page d'accueil

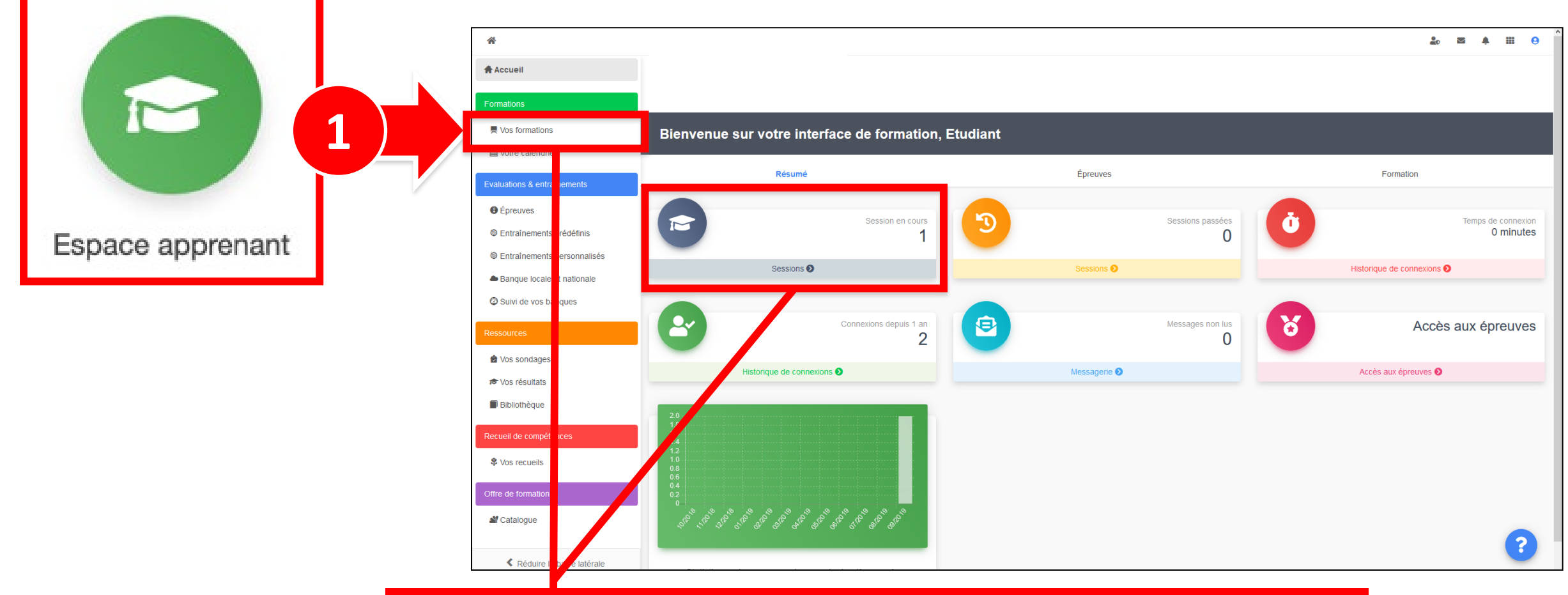

2 Cliquer sur Mes formations (bandeau de gauche) ou via l'accès direct « Sessions »

## Ouvrir les activités de formation depuis le plan de formation

#### \* Sessions de formation > Découverte de la plateforme THEIA

🏖 🖾 🌲 🎹 🔒

| Accueil                      | THEIA elffe.theia.                                                                              |                                                                                                    |                               |
|------------------------------|-------------------------------------------------------------------------------------------------|----------------------------------------------------------------------------------------------------|-------------------------------|
| Formations                   | puterorme de formation et d'evaluation                                                          |                                                                                                    |                               |
| 💻 Vos formations             | Découverte de la plateforme THEIA                                                               |                                                                                                    |                               |
| Evaluations & entraînements  |                                                                                                 |                                                                                                    |                               |
| 😫 Épreuves                   | Informations     Information     A Suivi                                                        |                                                                                                    |                               |
| <b>⊭</b> Épreuves hors-ligne | Accès aux activités de formation                                                                |                                                                                                    |                               |
| Entraînements prédéfinis     | Plan de formation :                                                                             | Filtrer <b>T</b> Afficher uniquement les éléments jamais accédés                                                                              |                               |
|                              | Découverte de la plateforme THEIA Présentation                                                  | ■ □ ■ Afficher uniquement les activités du moment                                                                                             |                               |
| Banque locale et nationale   | Module 1 - Découvrir et administrer la plateforme                                               | Découverte de la plateforme THEIA                                                                                                    |                               |
| 🖉 Suivi de vos banques       | Découvrir les interfaces de la plateforme<br>Gérer les utilisateurs                             | Présentation                                                                                                    | *                             |
|                              | Module 2 - Gérer les sessions de formation                                                      | cours Avant de démarrer Faites connaissance avec Theia                                                                                        | • Lancer                      |
| Ressources                   | Créer et animer une activité "Présentiel"                                                       | Dernier accès : il y a 21 jours – 🕘 Accessible encore 6 mois                                                                                  | <b>B</b> Détails              |
| 😭 Vos sondages               | Module 3 - Gérer les sessions d'évaluation                                                      |                                                                                                    |                               |
| 🔊 Vos résultats              | Créer des questions ou dossiers de questions<br>Créer et gérer les épreuves                     | Ouestions Posez vos guestions à l'équipe Theia                                                                                                | Olancer                       |
| Bibliothèque                 | Corriger et analyser les épreuves Module 4 - Utiliser les outils de communication               | Dernier accès : il y a 5 mois – ④ Accessible encore 6 mois                                                                                    | Concert<br>Concert<br>Détails |
| Recueil de compétences       | Créer et publier des enquêtes<br>Utiliser les fonctionnalités de communication de la plateforme |                                                                                                    |                               |
| Vos recueils                 | Certification                                                                                   | Visioconférence Visioconference du 16/03/2020 -14h à 16h - Nom de Enseignant<br>Jamais accédé - ④ Accessible dans 2 heures (16/03/2020 14:00) |                               |
| Offre de formation           | Donnez votre avis sur la formation                                                              |                                                                                                    |                               |

**En dehors des horaires planifiés** pour la visioconférence, celle-ci est visible dans le plan de formation des apprenants mais **n'est pas accessible**.

# Accéder à une activité Visioconférence

### depuis le plan de formation

#### \* Sessions de formation > Découverte de la plateforme THEIA

🏖 🖾 🌲 🎹 😣

| Accueil                     | THEIA elffe.theia.                                                                                                  |                                                                                              |                 |
|-----------------------------|----------------------------------------------------------------------------------------------------|----------------------------------------------------------------------------------------------|-----------------|
| Formations                  | plateforme de formation et d'évaluation                                                                             |                                                                                              |                 |
| 景 Vos formations            | Découverte de la plateforme THEIA                                                                                   |                                                                                              |                 |
| Evaluations & entraînements |                                                                                                    |                                                                                              |                 |
| épreuves                    | Informations     Information     Suivi                                                                              |                                                                                              |                 |
| ₩Épreuves hors-ligne        | Accès aux activités de formation                                                                                    |                                                                                              |                 |
| Intraînements prédéfinis    | Plan de formation :                                                                                                 | Filtrer <b>T</b> Afficher uniquement les éléments iamais accédés                             |                 |
| Entraînements personnalisés | Découverte de la plateforme THEIA     Présentation                                                                  | □ ■ Afficher uniquement les activités du moment                                              |                 |
| Banque locale et nationale  | ✓ Module 1 - Découvrir et administrer la plateforme                                                                 |                                                                                              |                 |
| 🖉 Suivi de vos banques      | Découvrir les interfaces de la plateforme                                                                           | 📕 Présentation                                                                               | *               |
| Ressources                  | Module 2 - Gérer les sessions de formation     Créer et suivre des sessions de formation                            | Cours Avant de démarrer Faites connaissance avec Theia                                       | ⊙ Lancer        |
|                             | Créer et animer une activité "Présentiel"                                                                           | Dernier accès : il y a 21 jours – 🛈 Accessible encore 6 mois                                 | Détails         |
| vos sondages                | <ul> <li>Module 3 - Gerenies sessions à evaluation</li> <li>Créer des questions ou dossiers de questions</li> </ul> |                                                                                              |                 |
| 🕫 Vos résultats             | Créer et gérer les épreuves                                                                                         | Questions Posez vos questions à l'équipe Theia                                               |                 |
| Bibliothèque                | Corriger et analyser les épreuves <ul> <li>Module 4 - Utiliser les outils de communication</li> </ul>               | Dernier accès : il y a 5 mois - ④ Accessible encore 6 mois                                   | Détails         |
| Recueil de compétences      | Créer et publier des enquêtes<br>Utiliser les fonctionnalités de communication de la plateforme                     |                                                                                              |                 |
| Vos recueils                | Certification<br>Bonus                                                                                              | Visioconférence Visioconference du 16/03/2020 -14h à 16h - Nom de Enseignant Jamais accédé - | <b>⊙</b> Lancer |
|                             | Donnez votre avis sur la formation                                                                                  |                                                                                              |                 |

**Pendant la période d'accès,** les apprenants accèdent à la visioconference via le bouton « Lancer » de l'activité.

# Participer à une Visioconférence

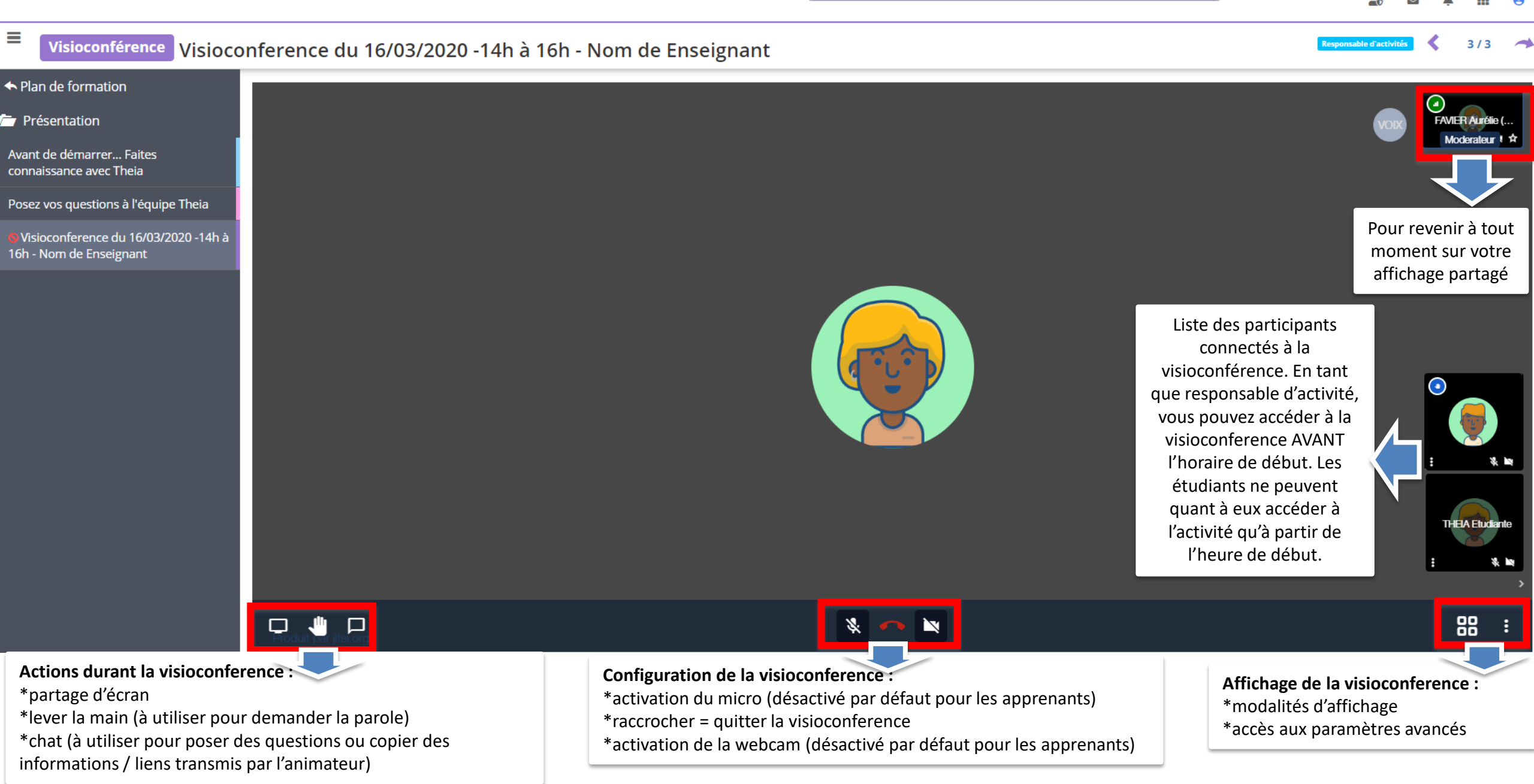

Rappel accès
 Interface étudiants

une visioconference

3. Interface gestionnaire des sessions : ajouter et paramétrer une visioconference

 Interface enseignant / responsable d'activité : animer une visioconference

parti du meilleur édagogie numérique Examen / Evaluation / Formation

Nos services

Les bénéfices

Notre solution

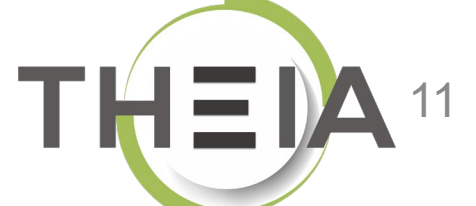

## Accéder à la gestion d'une session de formation

| Formations > Sessions de formation | 1                             |                                                            |                         |                                         |          |                        |                      |                   |                          | 2                | $\geq$       | <b>\$</b> 3 |      | 9          |
|------------------------------------|-------------------------------|------------------------------------------------------------|-------------------------|-----------------------------------------|----------|------------------------|----------------------|-------------------|--------------------------|------------------|--------------|-------------|------|------------|
| II Tableau de bord                 |                               |                                                            |                         |                                         |          |                        |                      |                   | Г                        |                  |              |             | 1    |            |
| Formations                         | C L'interface des sessions de | formation vous permet de gérer les différentes sessions de | e formation disponibles | . Cette interface vous permet de créer, | , éditer | er et supprimer (      | des sessions.        |                   |                          |                  |              |             |      |            |
| Catalogues d'activités             | + Créer une nouvelle se       | ssion de formation Gérer les catégories de s               | sessions de formati     | on                                      |          |                        |                      |                   |                          |                  |              |             |      |            |
| > Parcours d'activités             | Filtrer les sessions de       | e formation existantes                                     |                         |                                         |          |                        |                      |                   |                          |                  |              |             |      |            |
| Sessions de formation              | ld Nom                        | de la session                                              |                         |                                         |          | Catégorie<br>3A DFGSM3 | 3 S06 - 4AS07S08-5AS | 09S10 DFASM POLES | FIHU 🗸                   | Sessions         | de           |             |      | ~          |
| Catalogues d'offres de formation   | Rechercher 2                  | iser                                                       |                         |                                         |          |                        |                      |                   |                          | formatio         | on           |             |      |            |
| > Certification SIDES              | Gérer les sessions de         | e formation existantes                                     |                         |                                         |          |                        |                      |                   |                          |                  |              |             |      |            |
| Epreuves d'évaluation              | Sélectionner visible   Déséle | ectionner visible   Sélectionner tout   Désélectionn       | er tout                 |                                         |          |                        |                      |                   | Acti                     | on               |              |             | ~ E  | kécuter    |
| C Enquêtes & sondages              | Id 🖡 Nom de la s              | session                                                    | État de la<br>session   | Date de début Date de fin               | Arc      | chivée                 | Inscrits actifs      | Nombre d'inscrits | Créateur                 | Platefor         | me d'origine | e Act       | ions |            |
| Objectifs pratiques de formation   | 3A DFGSM3 S06 - 4AS0          | 7S08-5AS09S10 DFASM POLES FIHU                             |                         |                                         |          |                        |                      |                   |                          |                  |              |             |      | •          |
| 🔊 Portfolio                        | 1872 3A DFGSM3 S              | 06 + DFASM 2019-2020 FIHU Pôle S1                          | En cours                | 24-07-2019 31-08-2020                   | ) No     | on                     | i≣ 1012<br>membres   | ≣ 1175<br>membres | Jean-Charles<br>COUTURES | Greno<br>Médeci  | ole<br>ne    | /           | t⊒ d | à X        |
| Z Communication                    | 1873 3A DFGSM3 S              | 06 + DFASM 2019-2020 FIHU Pôle S2                          | En cours                | 24-07-2019 31-08-2020                   | ) No     | on                     | ≣ 1010<br>membres    | ≣ 1173<br>membres | Jean-Charles<br>COUTURES | Greno<br>Médeci  | ne           | /           | t⊒ d | <b>, x</b> |
| 🗲 Paramètres                       | 1874 3A DFGSM3 S              | 506 + DFASM 2019-2020 FIHU Pôle S3                         | En cours                | 24-07-2019 31-08-2020                   | ) No     | on                     | ≣ 1033<br>membres    | ≣ 1197<br>membres | Jean-Charles<br>COUTURES | Grenol<br>Médeci | ole<br>ne    | /           | ta d | , ×        |
|                                    | 1876 3A DFGSM3 S              | 506 + DFASM 2019-2020 FIHU Pôle T5                         | cours                   | 24-07-2019 31-08-2020                   | ) No     | on                     | ≣ 1007<br>membres    | ≣ 1170<br>membres | Jean-Charles<br>COUTURES | Grenol<br>Médeci | ole<br>ne    | /           | ta d | <b>×</b> 5 |
|                                    | 1875 3A DFGSM3 S<br>T4        | 06 + DFASM 2019-2020 Semestre 1 FIHU Pôle                  | Terminée                | 24-07-2019 03-02-2020                   | ) No     | on                     | ≣ 834 membres        | ≣ 997 membres     | Jean-Charles<br>COUTURES | Greno<br>Médeci  | ole<br>ne    | /           | ta d | , ×        |
|                                    | 2186 Pôle T4 2019-            | 2020 Semestre 2 - 3A DFGSM3 S06 + DFASM                    | En cours                | 03-02-2020 31-08-2020                   | ) No     | on                     | ≣ 907 membres        | ≣ 907 membres     | Jean-Charles<br>COUTURES | Greno<br>Médeci  | ole<br>ne    | 1           | t⊒ d | <b>x</b> 5 |

## Ajouter une activité Visioconférence à une session de formation

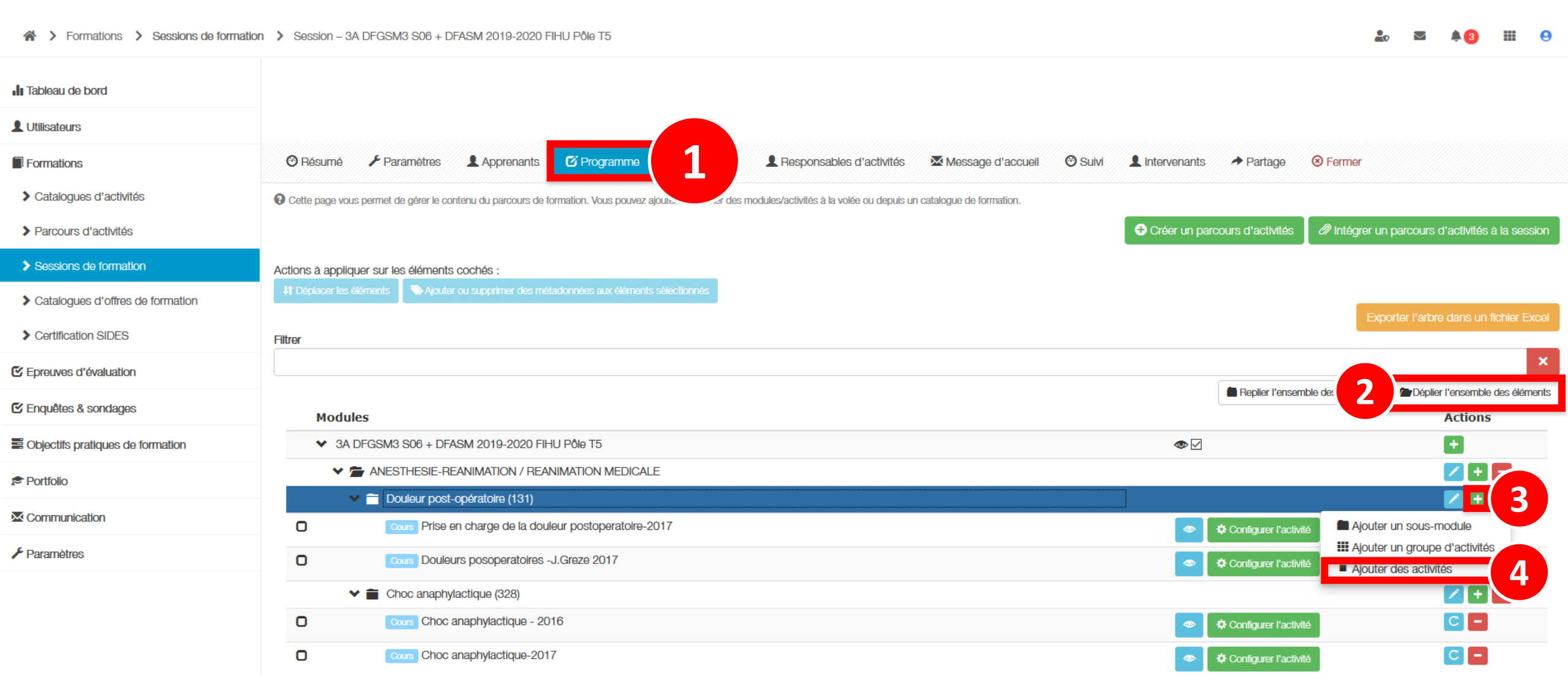

## Ajouter une activité Visioconférence à une session de formation

| Ajouter des activités                                                                     |                              |  |  |  |  |
|-------------------------------------------------------------------------------------------|------------------------------|--|--|--|--|
| Comment souhaitez-vous ajouter des activités<br>Ajouter des activités depuis un catalogue | Créer de nouvelles activités |  |  |  |  |
| Annuler                                                                                   |                              |  |  |  |  |

| Créer des activités                                                                 | ×                                             |
|-------------------------------------------------------------------------------------|-----------------------------------------------|
| Ajouter des activité dans le module Erésentation                                    |                                               |
| Titre de l'activité<br>Visioconference du 16/03/2020 -14h à 16h - Nom de Enseignant | Type de l'activité       Visioconférence      |
|                                                                                     | Publication<br>Publié ~                       |
| L'activité sera automatiquement planifiée aux dates de la session                   | ➡ Ajouter une activité                        |
|                                                                                     | Annuler Enregistrer Enregistrer et configurer |
|                                                                                     |                                               |

# Planifier l'activité Visioconférence

### d'une session de formation

🕑 Résumé 🥜 Paramètres 💄 Apprenants 🖸 Programme

Planification

e formation

Message d'accueil 🕐 Suivi 💄 Intervenants A Partage 🛞 Fermer

Planification du contenu de la session

O Cet onglet vous permet de planifier le contenu de votre session

La session de formation est planifiée du 27/09/2019 à 00:00:00 au 30/09/2020 à 23:59:00

Filtrer

Afficher

○ Tous les éléments ○ Uniquement les activités non programmées ○ Uniquement les activités avec des avertissements

La planification de l'activité « visioconference » permet de définir la **période d'accès pour les étudiants**. En dehors de ces horaires, la visioconference ne sera accessible que par les responsables d'activités (qui pourront donc se connecter quelques minutes avant le début pour se préparer par exemple).

|                                                                               |        |             |   | )                       | Dates d'apprentissage   |                 |        |
|-------------------------------------------------------------------------------|--------|-------------|---|-------------------------|-------------------------|-----------------|--------|
| Contenu                                                                       |        | Publication |   | Début                   | Fin                     | Période d'accès | Action |
| ✓ Découverte de la plateforme THEIA                                           |        | r           |   | 27 septembre 2019 00:00 | 16 mars 2021 16:00      |                 |        |
| Référentiel de compétences Référentiel de compétences                         | Non pu | olié        |   | 27 septembre 2019 00:00 | 30 septembre 2020 23:59 |                 |        |
| Mes badges / succès                                                           | Publié |             |   | 27 septembre 2019 00:00 | 30 septembre 2020 23:59 |                 |        |
| V 🖆 Présentation                                                              |        | •           |   | 27 septembre 2019 00:00 | 16 mars 2021 16:00      |                 |        |
| Cours Avant de démarrer Faites connaissance avec Theia                        | Publié |             |   | 27 septembre 2019 00:00 | 30 septembre 2020 23:59 |                 |        |
| Questions Posez vos questions à l'équipe Theia                                | Publié | `           | 2 | 27 septembre 2019 00:00 | 3 septembre 2020 23:59  | 4               |        |
| Visioconférence Visioconference du 16/03/2020 - 14h à 16h - Nom de Enseignant | Publié |             |   | 16/03/2020 14:00        | 16/03/2020 16:00        | -++ ++ ++       | 1      |

×

Enregistrement automatique 🙂

# Associer les responsables d'activités

### d'une Visioconférence

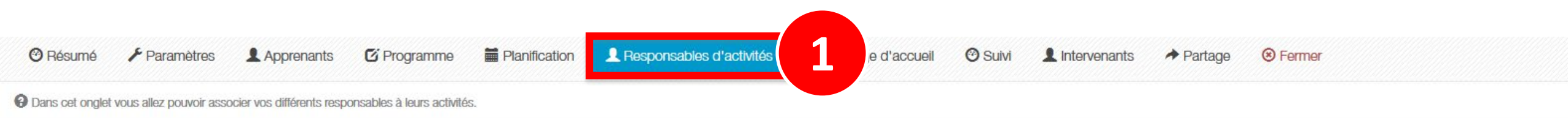

#### Gestion des responsables d'activités

| Contenu                                                                      | Copier/Coller | Responsable d'activité            | Ajout rapide | Actions |
|------------------------------------------------------------------------------|---------------|-----------------------------------|--------------|---------|
| ✓ Découverte de la plateforme THEIA                                          | <b>8</b> . 🖹  |                                   | - +          |         |
| Référentiel de compétences Référentiel de compétences                        | 3 B R         |                                   | - +          | Ø       |
| Mes badges / succès                                                          | <b>8</b> . B  |                                   | - +          |         |
| ✓ 🖆 Présentation                                                             | <b>8</b> . B  |                                   | - +          |         |
| Cours Avant de démarrer Faites connaissance avec Theia                       | 3 B. R        | Gautier DUCOTTERD                 | - +          | Ø       |
| Questions Posez vos questions à l'équipe Theia                               | 3 B R         | Gautier DUCOTTERD, Aurélie Favier | - +          | Ø       |
| Visioconférence Visioconference du 16/03/2020 -14h à 16h - Nom de Enseignant | 3 8 B         | Aurélie Favier                    | - +          | 2       |
|                                                                              |               |                                   |              |         |

Important : pour qu'un enseignant puisse ouvrir une visioconference et l'animer, il doit être ajouté en tant que « responsable d'activité » au niveau de l'activité visioconference de la session de formation. Il y accède ensuite via son interface « Responsable d'activité ».

1. Rappel accès

 Interface étudiants : accéder à une visioconference

3. Interface gestionnaire des sessions : ajouter et paramétrer une visioconference

4. Interface enseignant / responsable d'activité : animer une visioconference parti du meilleur pédagogie numérique Nos services

Les bénéfices

Notre solution

Examen / Evaluation / Formation

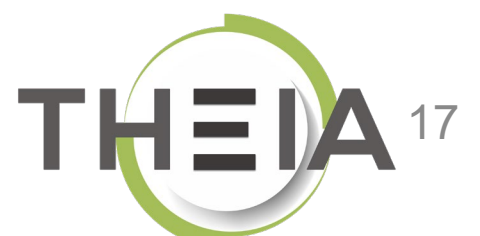

dans une session de formation

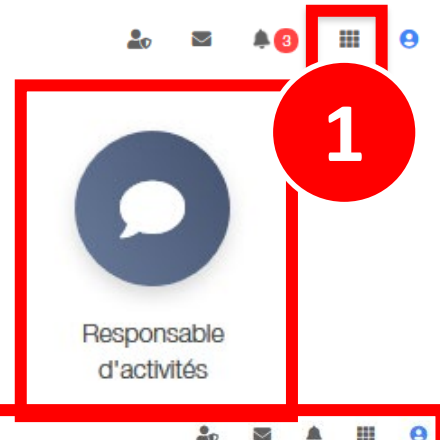

| Espace re    | esponsable d'activités |                                                                                        |  | a 🌲       | IF            | 1 (    | 3      |
|--------------|------------------------|----------------------------------------------------------------------------------------|--|-----------|---------------|--------|--------|
| THEIA        | elffe.theia.fr         |                                                                                        |  |           |               |        |        |
| Sessions da  | ans lesquelles vous êt | tes responsable d'activités pédagogiques                                               |  |           |               |        |        |
|              | ×                      | Découverte de la plateforme THEIA<br>Du 27/09/2019 à 00:00:00 au 30/09/2020 à 23:59:00 |  | Ouvri     | ir la se      | ssion  | I      |
|              | <b>H</b>               | Session avec activités SCORM<br>Du 05/02/2020 à 00:00:00 au 30/04/2020 à 23:59:00      |  | Ouvri     | 2<br>ir la se | ssion  | )-<br> |
| Recueil de c | compétences            |                                                                                        |  |           |               |        |        |
|              | *                      | Vos recueils                                                                           |  | locódar ( |               | quoile |        |

# Animer une **Visioconférence** dans une session de formation

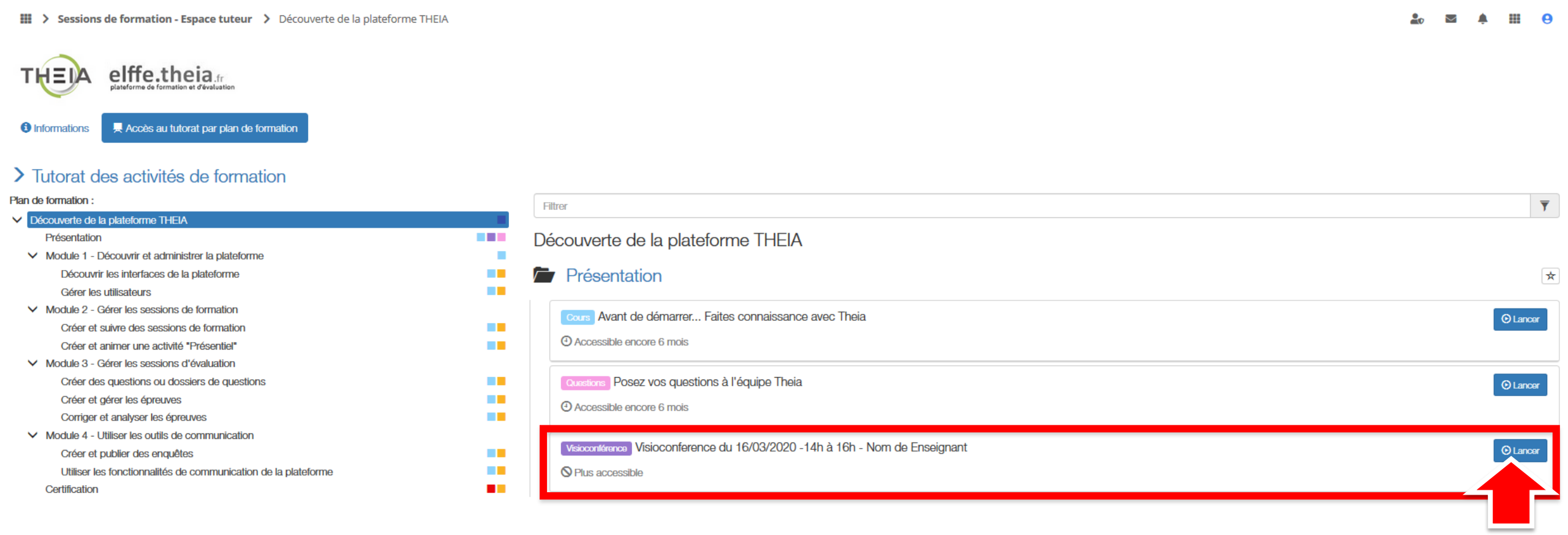

🎝 🖾 🌲 🏢 😣

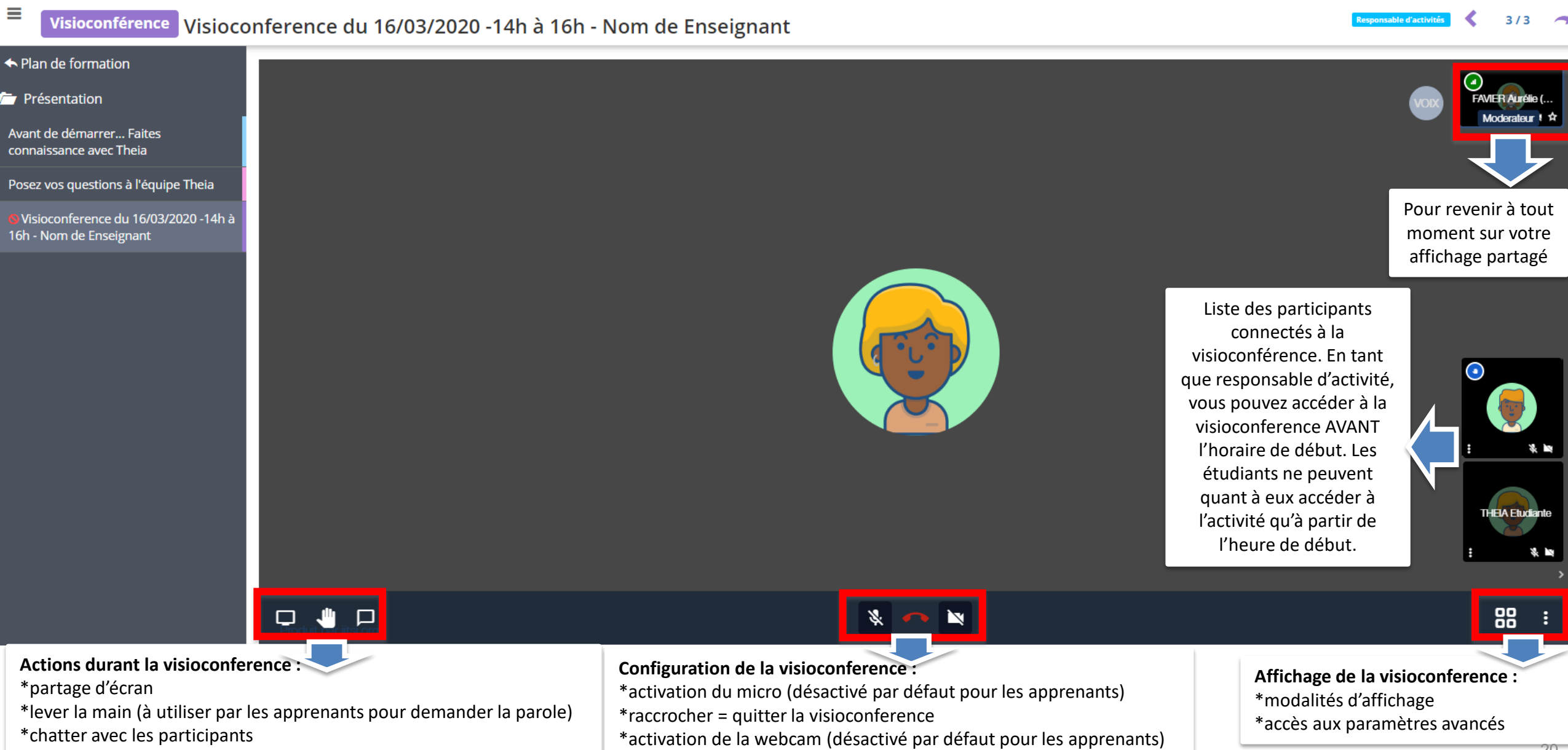

🏖 🖾 🌲 🎹 😣

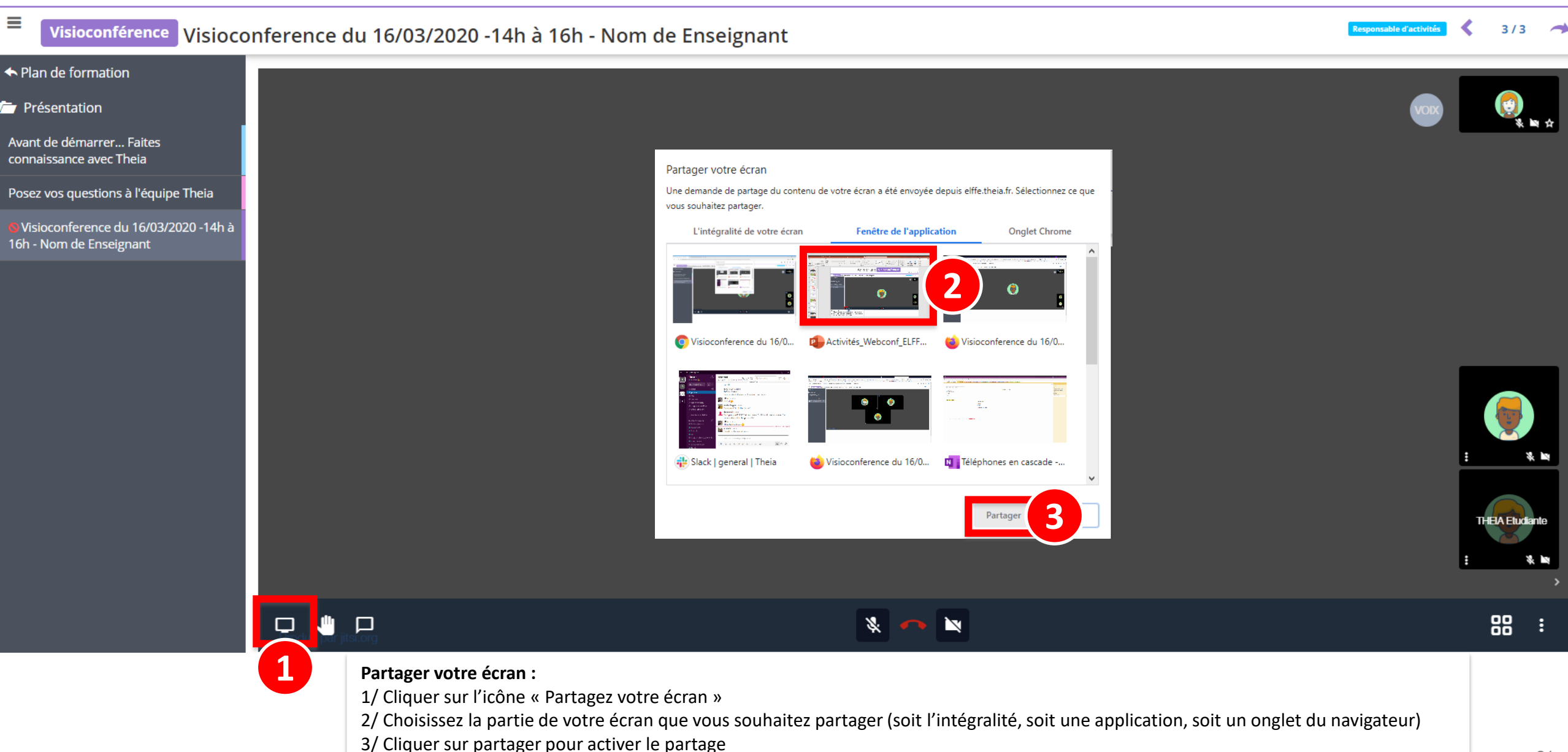

🏖 🖾 🌲 III 😣

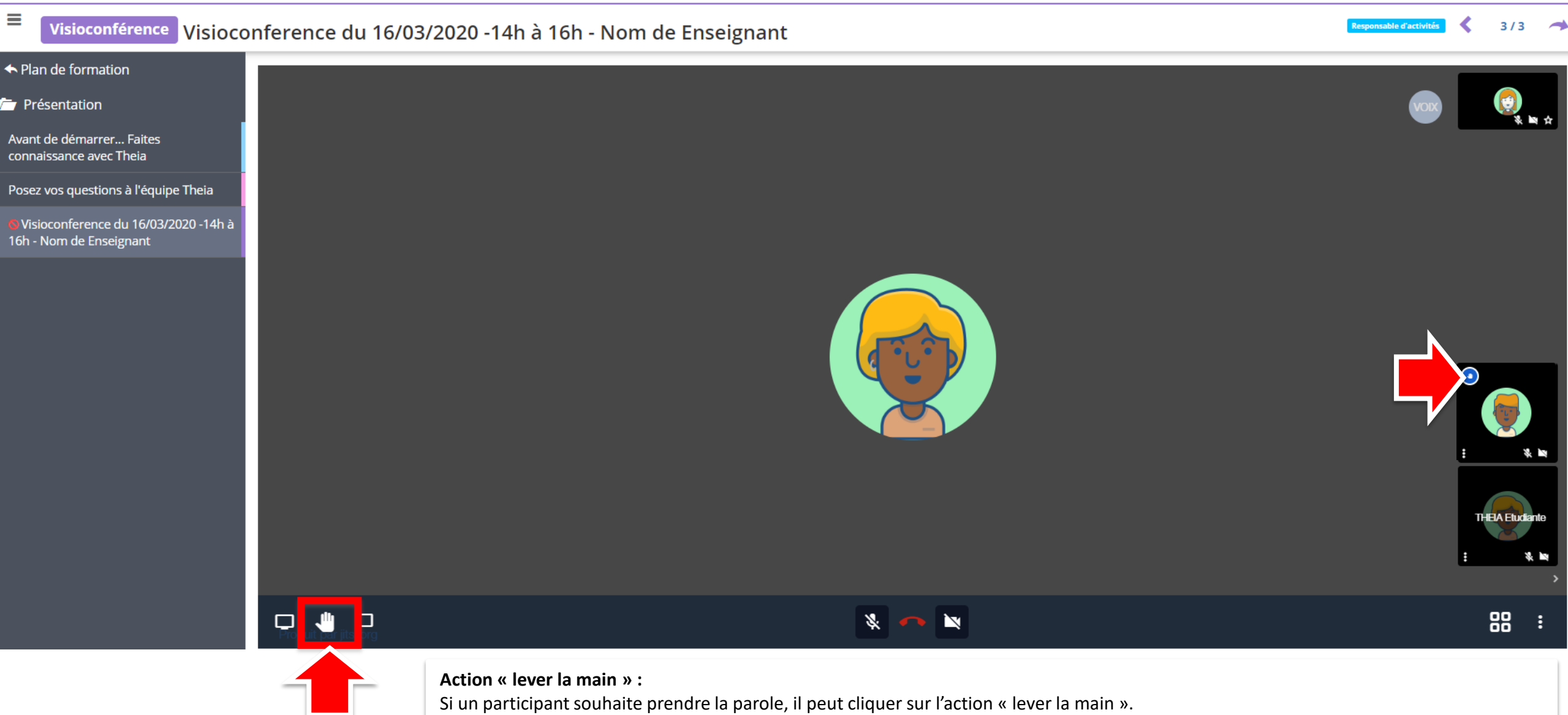

Une icône (main sous fond bleu) apparait alors sur sa vignette d'identification. C'est à lui d'activer son micro ou son partage d'écran si vous souhaitez lui donner la main. L'ensemble des participants pourront l'entendre et/ou voir son partage.

🏖 🖾 🌲 🏢

Θ

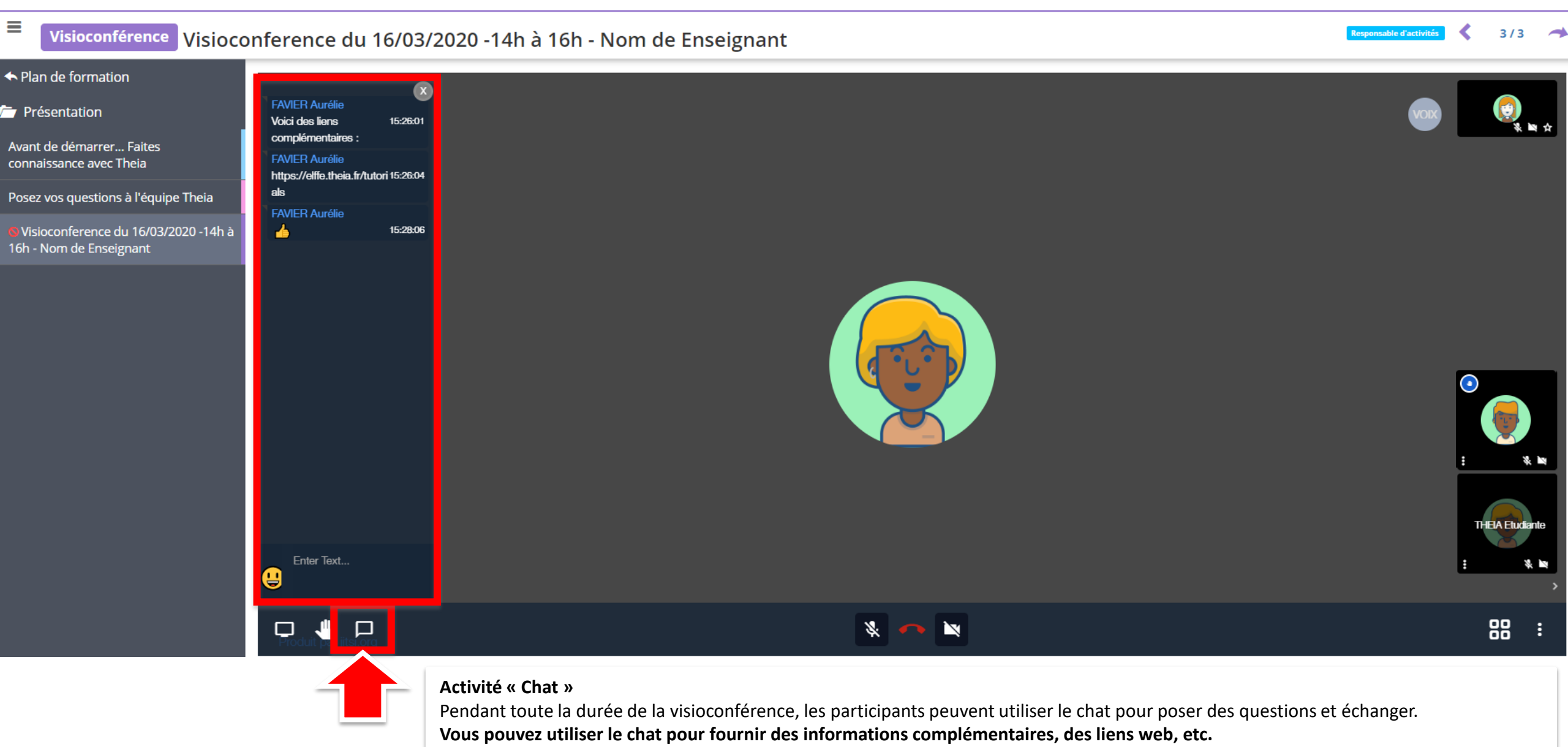